## PROCEDURA PER CREAZIONE NUOVO ESERCIZIO

Per operare in un nuovo anno è necessario creare il nuovo esercizio contabile (nel nostro caso 2024) e il nuovo anno IVA con i seguenti comandi:

1 - nuovo esercizio contabile: fare doppio clic sulla procedura evidenziata nell'immagine.

| Vendite                          |                              |
|----------------------------------|------------------------------|
| Acquisti                         | 🕀 📒 Struttura della ditta    |
| Ricevimenti                      | Esercizi e chiusure          |
| Spedizioni                       |                              |
| Magazzino                        | Cruscotto di chiusura        |
| Telematici MIPAAF Agroalimentari |                              |
| Approvvigionamenti               | Articoli, voci e Servizi     |
| Produzione                       | Schede tecniche e camp       |
| Conto lavoro                     | E Contabilità generale       |
| Gestione Servizi                 | IVA e INTRASTAT              |
| Gestione Risorse                 | 🗄 📹 Contabilità analitica    |
| Contabilità Clienti              | 🗄 📹 Incassi e pagamenti      |
| Contabilità Circitori            | 🗄 💼 Banche                   |
|                                  | 🕀 💼 Cespiti                  |
| Contabilità Agenti               | 🗄 📹 Addebiti su vendite e co |
| Contabilità Generale ed IVA      | 🗄 📹 Ciclo attivo             |
| Contabilità Cespiti              | 🗄 🔲 Ciclo passivo            |
| EDF e Integrazioni               | 🗄 📕 Magazzino                |
| Tesoreria e flussi finanziari    | 🗄 🛑 Agenti                   |
| Contabilità analitica            | 🗄 📹 Statistiche e budget     |
| Analisi vendite                  | 🗄 📹 Produzione               |
| Analisi acquisti                 | 🗄 📹 Conto lavoro             |
| Annuality                        | 🗄 🔚 Servizi                  |
| Anagraticne                      | 🗄 💼 Risorse                  |
| Condizioni commerciali           | 🗄 📹 Stampa e archiviazione   |
| Configurazione                   | 🗉 📹 Emissione/contabilizzaz  |
| Gestione documentale             | 🗄 📹 Documenti PEPPOL         |
| Acquisizione dati                | 🗄 📹 Processi autorizzativi   |
| Integrazione GESCOM              | 🖶 🖶 Qualità                  |

## 2 - Apparirà l'elenco degli esercizi già utilizzati. Cliccare su Inserisci (F4)

|                     |             |                  |                |         |               |                 | S 💵 🛙      | a 🔍 - I     | 🙀 👻 Righe: 14 |  |  |
|---------------------|-------------|------------------|----------------|---------|---------------|-----------------|------------|-------------|---------------|--|--|
| Esercizio 💌 I       | Descrizione | Data ,<br>inizio | , Data<br>fine | • PdC - | Valuta<br>UdC | Tipo<br>modello | PdV<br>CdA | PdV<br>Comm | Stato         |  |  |
|                     |             |                  |                |         |               |                 |            |             |               |  |  |
| 2023,00 Esercizio   | 2023        | 1/01/2023        | 31/12/202      | 3 PR    | EUR           | Strutturato     | VS1        |             | Aperto        |  |  |
| 2022,00 Esercizio 2 | 2022        | 1/01/2022        | 2 31/12/202    | 2 PR    | EUR           | Strutturato     | VS1        |             | Aperto        |  |  |
| 2021,00 Esercizio 2 | 2021        | 1/01/202:        | 31/12/202      | 1 PR    | EUR           | Strutturato     | VS1        |             | Chiuso        |  |  |
| 2020,00 Esercizio 2 | 2020        | 1/01/2020        | 31/12/202      | 0 PR    | EUR           | Strutturato     | VS1        |             | Chiuso        |  |  |
| 2019,00 Esercizio 2 | 2019        | 1/01/2019        | 31/12/201      | 9 PR    | EUR           | Strutturato     | VS1        |             | Chiuso        |  |  |
| 2018,00 Esercizio 2 | 2018        | 1/01/2018        | 31/12/201      | 8 PR    | EUR           | Strutturato     | VS1        |             | Chiuso        |  |  |
| 2017,00 Esercizio 2 | 2017        | 1/01/2017        | 31/12/201      | 7 PR    | EUR           | Strutturato     | VS1        |             | Chiuso        |  |  |
| 2016,00 Esercizio 2 | 2016        | 1/01/2016        | 5 31/12/201    | 6 PR    | EUR           | Strutturato     | VS1        | Chiuso      |               |  |  |
| 2015,00 Esercizio 2 | 2015        | 1/01/2019        | 31/12/201      | 5 PR    | EUR           | Strutturato     | VS1        | Chiuso      |               |  |  |
| 2014,00 Esercizio 2 | 2014        | 1/01/2014        | 31/12/201      | 4 PR    | EUR           | Strutturato     | VS1        |             | Chiuso        |  |  |
| 2013,00 Esercizio 2 | 2013        | 1/01/2013        | 31/12/201      | 3 PR    | EUR           | Strutturato     | VS1        |             | Chiuso        |  |  |
| 2012,00 Esercizio 2 | 2012        | 1/01/2012        | 31/12/201      | 2 PR    | EUR           | Strutturato     | VS1        |             | Chiuso        |  |  |
| 2011,00 Esercizio 2 | 2011        | 1/01/201         | 31/12/201      | 1 PR    | EUR           | Strutturato     | VS1        |             | Chiuso        |  |  |
|                     |             |                  |                |         |               |                 |            |             |               |  |  |

3 - Verificare che i dati precompilati siano giusti (come da immagine sotto riportata)

| 🧧 DETTAGLIO ESERCIZIO CONTABILE | - Ditta: PROSPERA s.r.l. (XQ) (Demo) — 🗆 🗙 |
|---------------------------------|--------------------------------------------|
| Esercizio                       | 2024,00                                    |
| -Dati generali                  |                                            |
| Data inizio                     | 1/01/2024                                  |
| Data fine                       | 31/12/2024                                 |
| Descrizione                     | Esercizio 2024                             |
| Piano dei Conti                 | PR 🔹 Piano dei conti PROSPERA s.r.l.       |
| Valuta unità di conto           | EUR Euro                                   |
| Situazione esercizio            |                                            |
| Stato                           | Aperto *                                   |
| Contabilità analitica           |                                            |
| Tipo modello                    | Strutturato 👻                              |
| PdV Centri di analisi           | VS1 * PdV Standard                         |
| PdV Commesse                    | · · · ·                                    |
|                                 |                                            |
| Ultima variazione               |                                            |
| 0 0                             | Conferma (Invio) Abbandona (F1)            |

4 - Confermare con il tasto Conferma (Invio)

Appare la seguente richiesta che crea in automatico il nuovo anno IVA

| 🧑 Crea Nuovo Anno Per Tutte Le Attività IVA - Ditta: PROSPERA s.r.l. (XQ) (Demo) |            |              | ×  |
|----------------------------------------------------------------------------------|------------|--------------|----|
| Anno 2024<br>Applicazione IVA per cassa art.32 bis                               |            |              |    |
| 8 9                                                                              | OK (Invio) | Abbandona (F | 1) |

5 - Confermare anche la videata successiva, nel nostro caso abbiamo più attività IVA

| e | Riepilogo | Cre | azione Anno 2023 Per Attività IVA - Ditta: PROSPERA s.r.l. (XQ) (Demo) |                 | -     |      | ×        |
|---|-----------|-----|------------------------------------------------------------------------|-----------------|-------|------|----------|
|   |           |     | 😂 🖾 🖬 💭 - 🖬                                                            | ۲. <del>ب</del> | Righe | e: 3 |          |
|   | Attività  |     | Descrizione                                                            |                 | Es    | ito  | <b>*</b> |
| T |           |     |                                                                        |                 |       |      |          |
|   |           | 1   | Produzione e vendita veicoli elettrici                                 | Cre             | eato  |      |          |
|   |           | 2   | Vendita libri                                                          | Cre             | eato  |      |          |
|   |           | 3   | Regime del margine                                                     | Cre             | eato  |      |          |
|   |           |     |                                                                        |                 |       |      |          |
|   |           |     |                                                                        |                 |       |      |          |
|   |           |     |                                                                        |                 |       |      |          |
|   |           |     |                                                                        |                 |       |      |          |
|   |           |     |                                                                        |                 |       |      |          |
|   |           |     |                                                                        |                 |       |      |          |
|   |           |     |                                                                        |                 |       |      |          |
|   |           |     |                                                                        |                 |       |      |          |